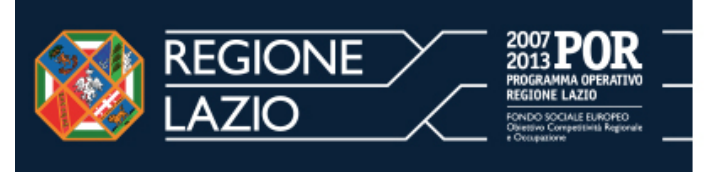

DIREZIONE REGIONALE FORMAZIONE, RICERCA E INNOVAZIONE, SCUOLA E UNIVERSITÀ, DIRITTO ALLO STUDIO.

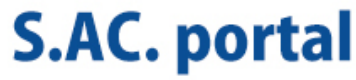

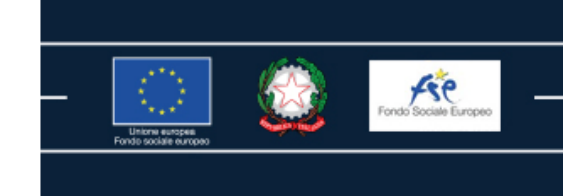

# Manuale tecnico per l'accreditamento regionale Formazione e/o Orientamento

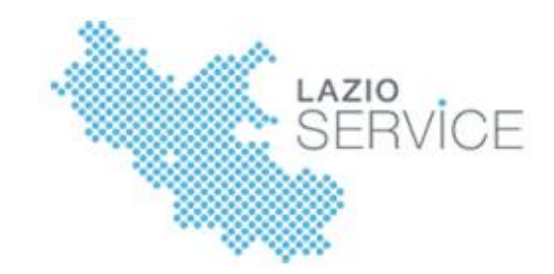

#### Accesso al Sistema

#### http://www.formalazio.it/

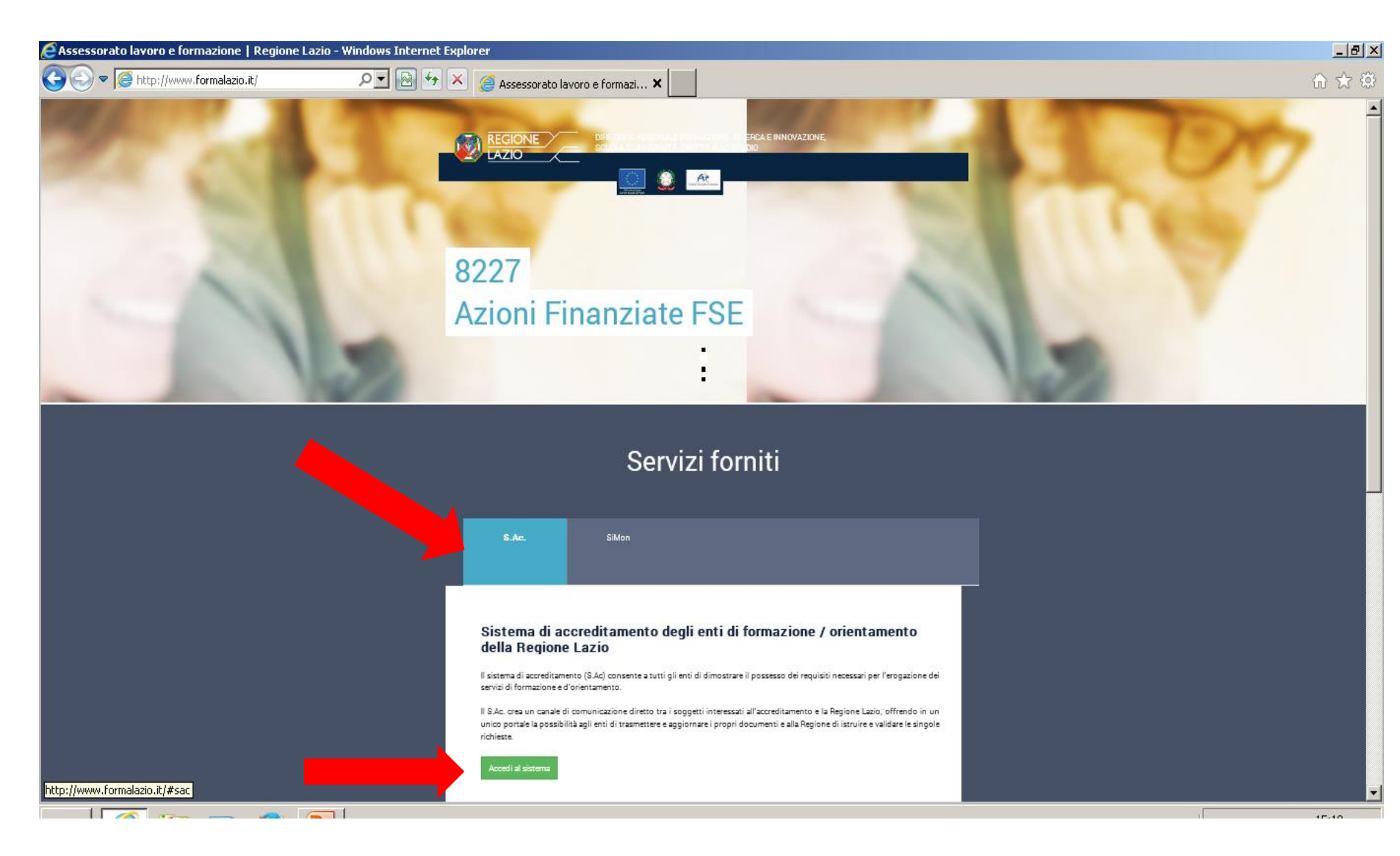

S.AC. portal Sistema di Accreditamento

#### Accesso al Sistema

## http://sac.formalazio.it/login.php

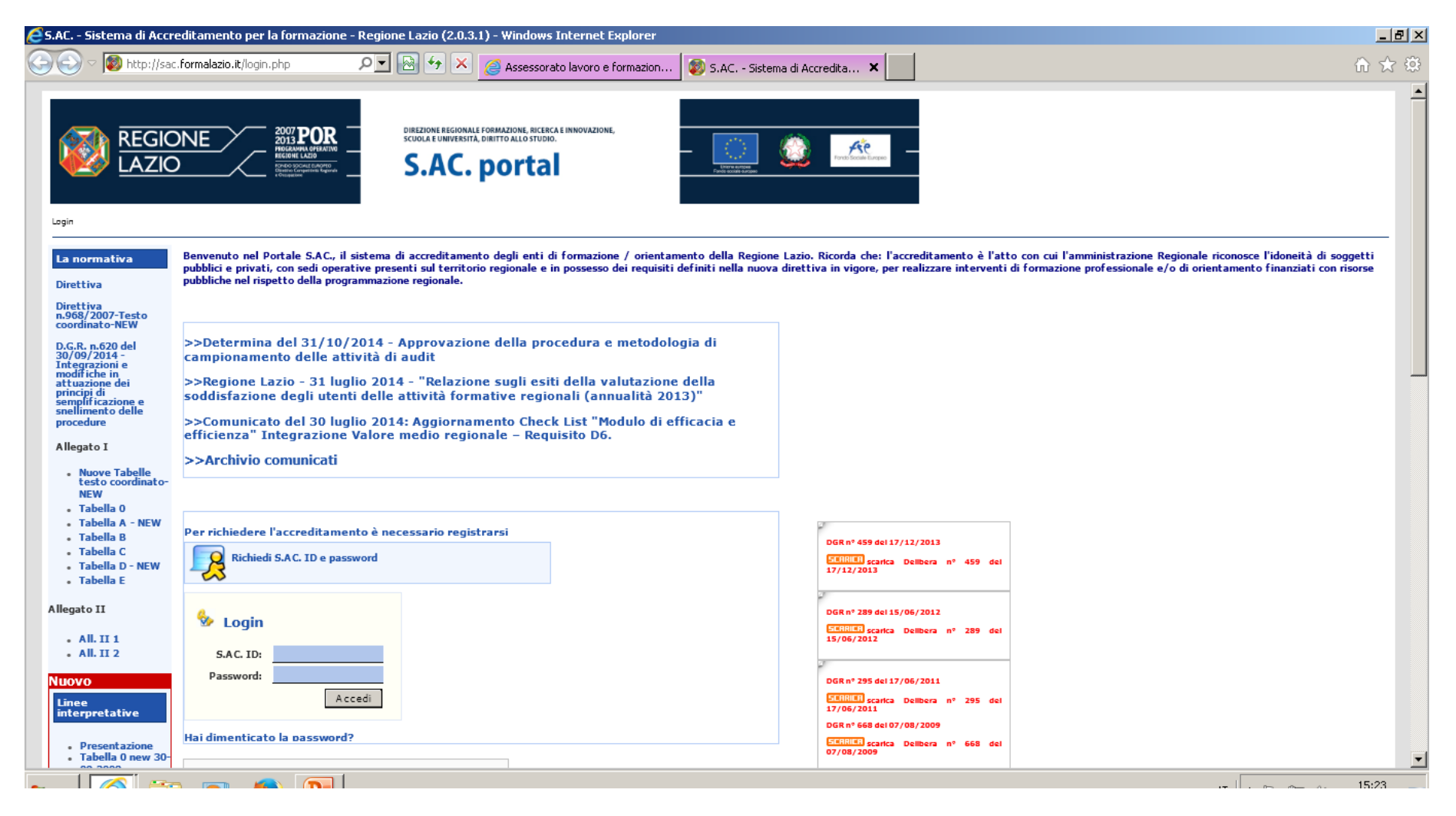

#### • Chi può registrarsi al portale?(D.gr 968/2007 art. 3)

Possono richiedere l'accreditamento regionale per la formazione tutti i soggetti pubblici o privati che indipendentemente dalla propria natura giuridica, abbiano tra i propri scopi e fini istituzionali espressamente dichiarati l'attività di formazione e/o di orientamento, che dispongano di almeno una sede operativa nella Regione Lazio e che intendano organizzare ed erogare attività di formazione e/o di orientamento finanziate con risorse pubbliche e non.

## • Di cosa bisogna disporre per intraprendere la procedura di accreditamento?

Per intraprendere le procedure di accreditamento bisogna disporre dei seguenti dati inerenti al proprio Ente: Ragione sociale, P.IVA, Cod. Fiscale, indirizzo sede legale, dati del legale rappresentante etc. Bisogna inoltre essere in possesso di un<u>kit di firma digitale</u>, intestato al Legale Rappresentante dell'ente, per firmare e salvare i file con estensione **pdf.P7m.** 

#### Cliccare il tasto «Richiedi SAC ID e password

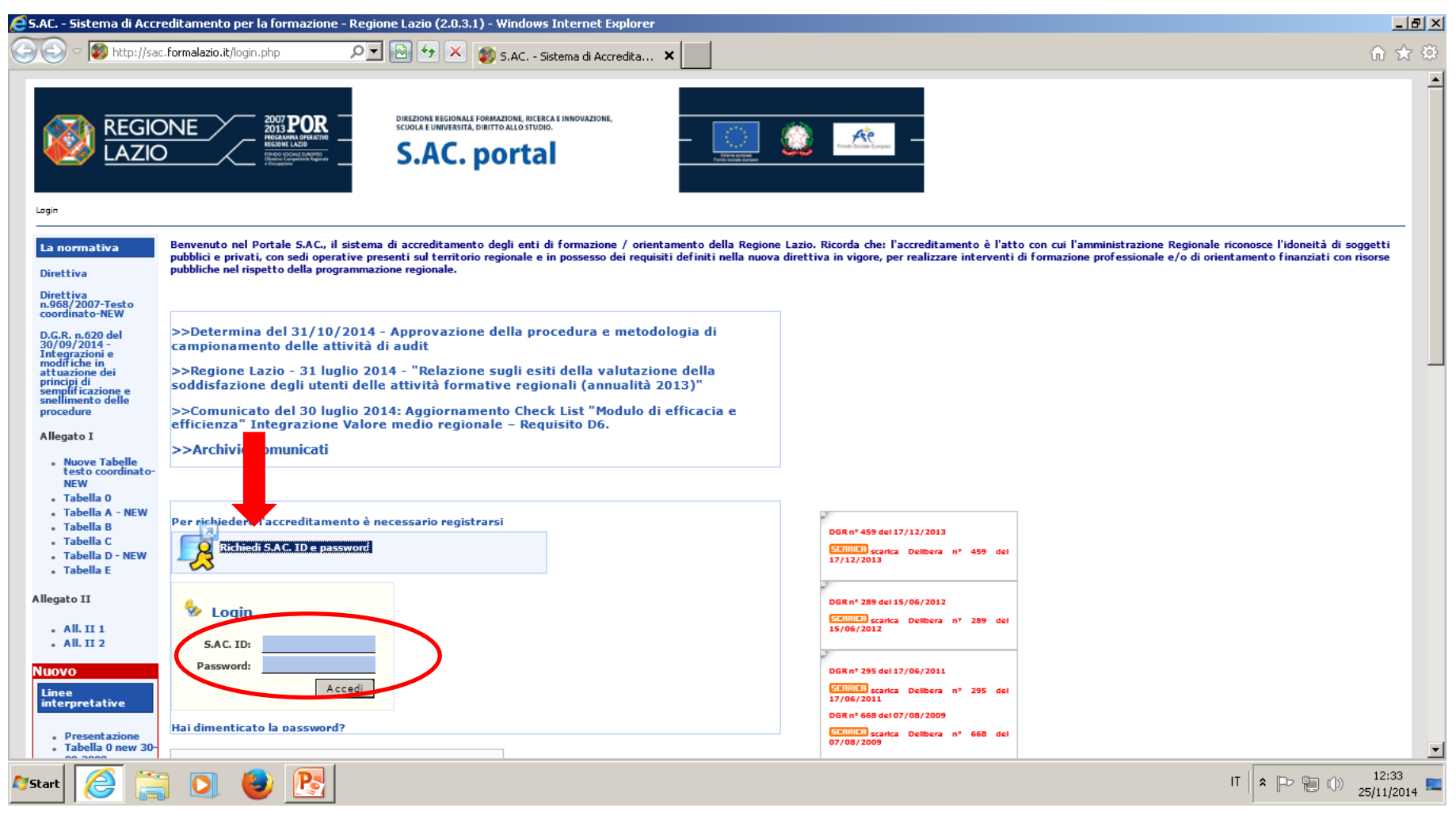

#### Compilare il modulo «Richiesta Sac ID» in ogni sua parte

S.AC. - Sistema di Accreditamento per la formazione - Regione Lazio (2.0.3.1) - Windows Internet Explorer 🕞 🗢 🔯 http://sac.formalazio.it/access\_request.php 🛛 🔎 💌 🔯 🆘 🔀 🚳 S.AC. - Sistema di Accredita... 🗙 sara inviata una email di attivazione contenente S.AC. 10 e password D.G.R. n.620 del 30/09/2014 -Integrazioni e modifiche in Non utilizzare indirizzi e-mail di posta certificata (.pec) attuazione dei principi di semplificazione e Richiesta S.AC. ID snellimento delle procedure Allegato I Dati del legale rappresentante Nuove Tabelle testo coordinato-Io sottoscritto (cognome) (nome) NEW nato a II (gg/mm/aaaa) Tabella 0 Tabella A - NEW residente in \_\_\_\_\_ n. \_\_\_\_ CA P Tabella B Tabella C Tabella D - NEW Comune Provincia Selezionare una provincia ... Tabella E Codice Fiscale Sesso... 🗹 Allegato II Dati dell'Ente All. II 1 All, II 2 Ragione sociale (per esteso) Nuovo Forma Giuridica Sceoli una forma oiuridica... -Linee con Sede Legale in CAP interpretative Provincia Selezionare una provincia ... 
Comune - Presentazione Tabella 0 new 30-09-2008 Codice Fiscale Partita IVA Tabella A Tabella B new 30-09-2008 Telefono Fax Tabella C new 30-09-2008 E-Mail Per completare la richiesta di registrazione è necessario inserire un indirizzo di posta attivo Tabella D Nuove linee interpretative 25/07/2008 Tipo Ente Seleziona Tipo Ente... 💌 Dimensione Ente Sceoli valore... -FAQ Attività economica dell'ente secondo la classificazione Ateco 2007 Hai un dubbio sulla procedura di S.AC. portal Sistema di Accreditamento accreditamento?

6

- Compilare tutti i campi e caricare i tre documenti obbligatori firmati digitalmente:
  - scansione fronte retro della carta d'identità valida;
  - autocertificazione che attesti la mancanza di carichi pendenti;
  - autocertificazione per l'autorizzazione al trattamento dei dati personali.
- Cliccare «Invio»
- User ID e Password saranno inviate alla mail precedentemente inserita, si ricorda di non utilizzare indirizzi e-mail di posta certificata (.pec)

All'indirizzo e-mail indicato arriverà la seguente comunicazione:

«Grazie ENTE per esserti registrato, La tua UserName è: 1234xyz5 La tua password è: 654321 Per Attivare il tuo utente ed effettuare il primo Login clicca qui: <u>http://sac-t</u> <u>est.formalazio.it/activate\_user.</u>......»

Utilizzando il link interattivo verrete indirizzati alla pagina di attivazione del vostro sac - account.

- Prestare particolare attenzione nella compilazione del form, parte delle informazioni possono essere modificate autonomamente dall'ente mentre altre necessitano di supporto da parte dell'assistenza informatica.
- Per completare la richiesta di registrazione è necessario inserire un indirizzo di posta attivo.
- Non utilizzare indirizzi e-mail di posta certificata (.pec)
- Non selezionare come **Tipo Ente** la dicitura «**impresa generica**» in quanto precluderebbe la possibilità di richiedere l'accreditamento.

| Tipo Ente   | Ente privato 💌 Di                                                                                                    | mensione Ente    | Scegli valore | • |
|-------------|----------------------------------------------------------------------------------------------------|------------------|---------------|---|
| Attività ec | Seleziona Tipo Ente<br>Universita'<br>Scuole e istituti statali e paritari<br>Ente privato<br>Ente di formazione pubblica | ssificazione Ate | eco 2007      |   |
|             | Impresa generica                                                                                                    | CHIEDO           |               |   |

## Utilizzando il link verrete indirizzati nella pagina in cui effettuare il log-in con le credenziali ricevute

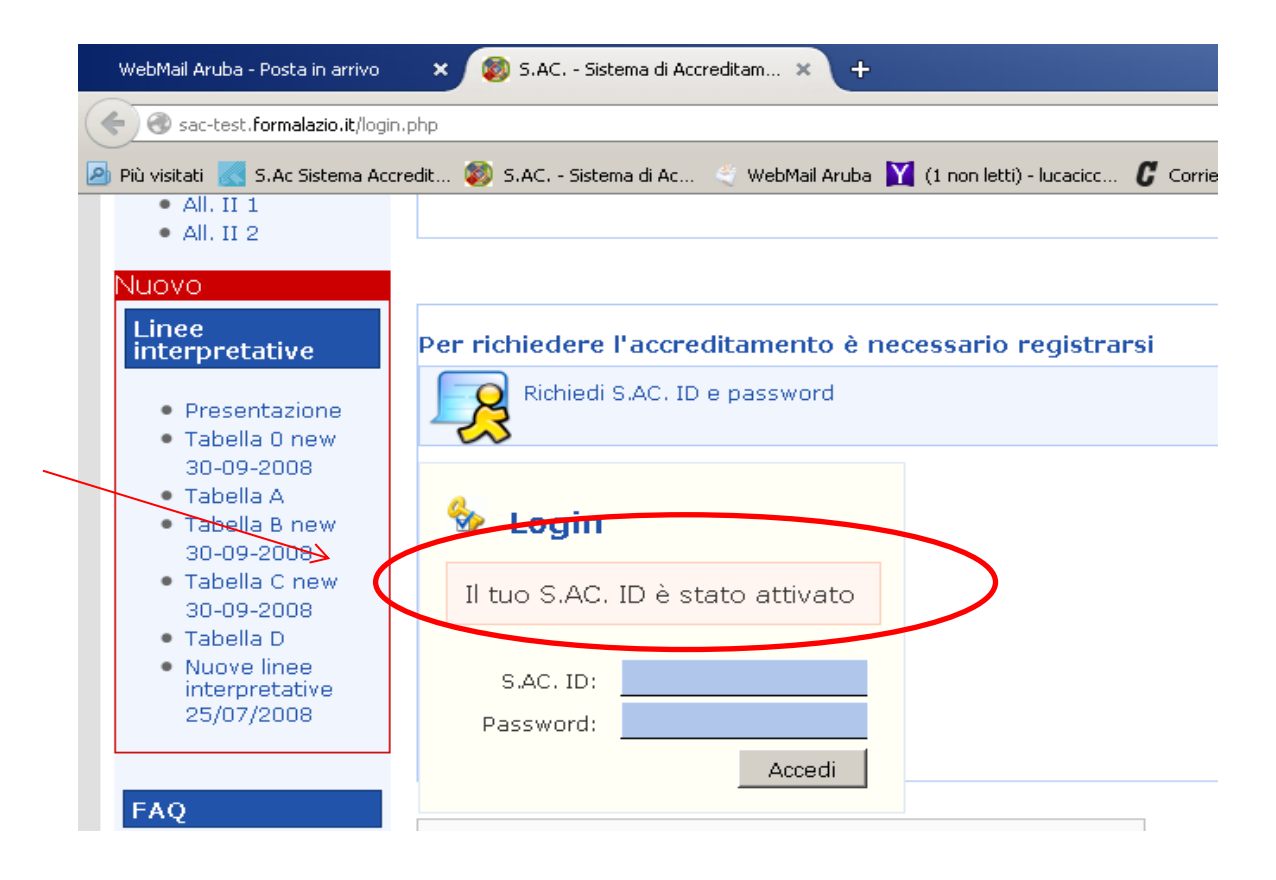

#### Inserite le credenziali entrerete nella home del vostro account

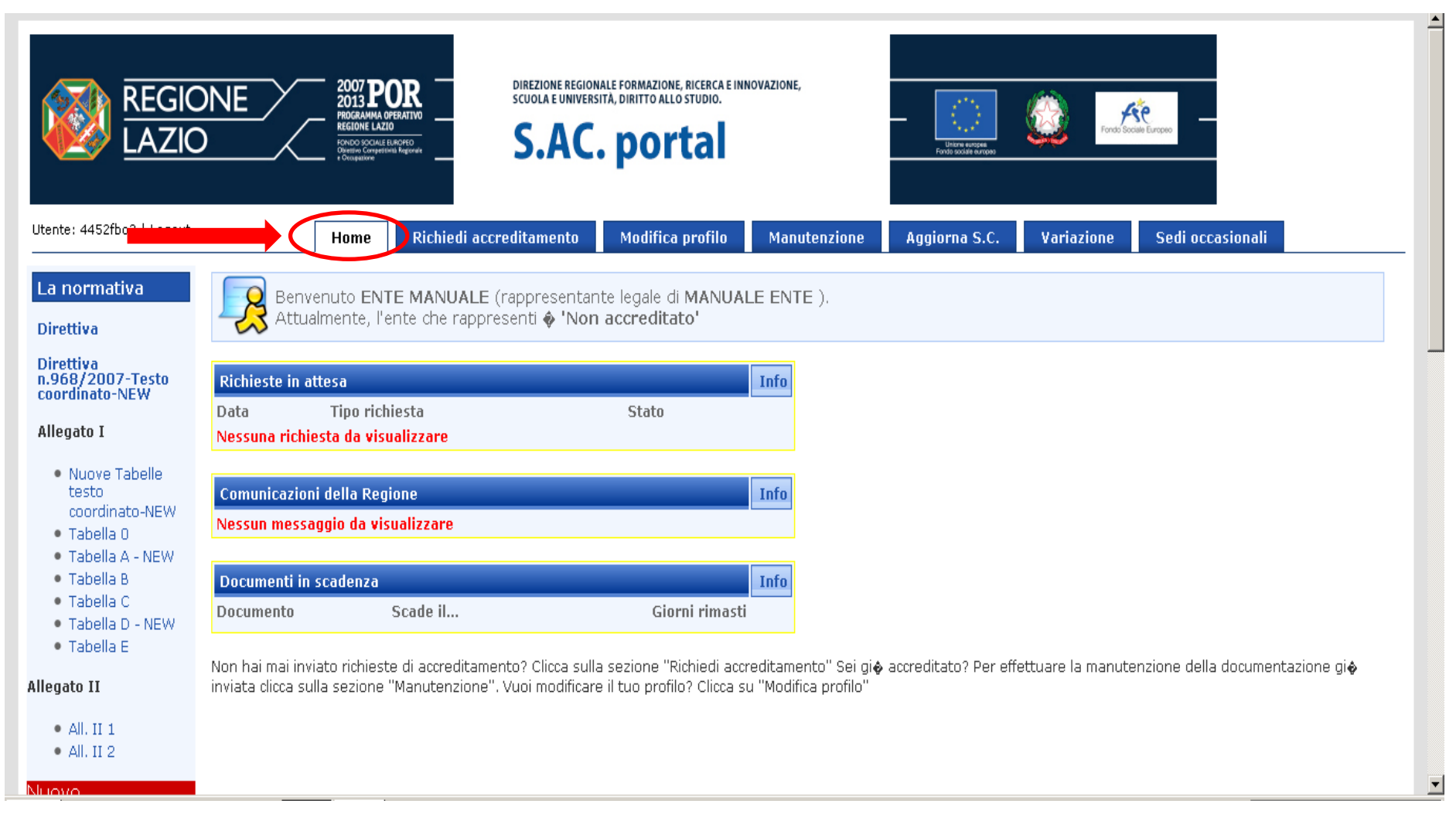

Nella home del proprio account gli utenti avranno a disposizione un menù dal quale sarà possibile gestire in funzione delle proprie esigenze le procedure di accreditamento.

- **HOME:** descrittiva dello stato del proprio accreditamento;
- **RICHIEDI ACCREDITAMENTO:** da questo tasto inizia la procedura di composizione della richiesta di accreditamento;
- **MODIFICA PROFILO:** da qui sarà possibile modificare alcuni dati già registrati come: l' e-mail, indirizzo della sede legale, dati del rappresentante legale;
- **MANUTENZIONE:** una volta accreditati gli enti sono tenuti ad aggiornare la documentazione presente nel portale operazione possibile da questo menù. Le scadenze dei documenti sono elencate nella HOME;
- AGGIORNA SC : in caso di scadenza o modifica della Smart Card cliccando questo tasto sarà possibile aggiornare la stessa attraverso il caricamento di un documento firmato digitalmente con il nuovo kit;
- **VARIAZIONE :** una volta accreditati gli enti potranno accreditare nuove sedi formative;
- **SEDI OCCASIONALI:** da questo tasto sarà possibile attivare le sedi occasionali.

#### Accreditamento Definitivo

Possono richiedere l'accreditamento *definitivo* i soggetti costituiti da almeno tre anni che hanno realizzato attività formativa e/o di orientamento finanziata o cofinanziata da fondi pubblici e che sono in grado di dimostrare il possesso di tutti i requisiti riportati nelle Tabelle Operative i soggetti devono:

- Avere usufruito nel triennio antecedente la richiesta di accreditamento di finanziamento pubblico.
- Avere almeno il 51% del bilancio ( triennio antecedente la richiesta di accreditamento ) costituito dall'attività di Formazione e/o Orientamento.
- Gli enti che richiedono l'Accreditamento Definitivo devono rispettare i requisiti richiesti dalla tabella D.
- La sede degli enti che richiedono l'Accreditamento Definitivo deve essere costituita da almeno 1 aula informatica di 26mq, 1 aula didattica di almeno 26mq e 50 mq per gli spazi di governo.

## **Accreditamento in Ingresso**

Possono richiedere l'accreditamento in *ingresso* i soggetti costituiti da almeno sei mesi che prevedono nell'oggetto sociale l'attività di formazione.

- La sede degli enti che richiedono l'Accreditamento in Ingresso deve essere costituita da almeno 1 aula informatica di 26mq , 1 aula didattica di almeno 26mq e 50 mq per gli spazi di governo.
- Gli accreditati in ingresso possono usufruire di un massimo di 2400 ore/allievo di corso finanziato all'anno.
- L'accreditamento in ingresso ha una durata di tre anni, al decadere dell'accreditamento gli enti potranno decidere se rinnovare l'accreditamento in ingresso o richiedere il passaggio all'accreditamento definitivo

#### Accreditamento per Autorizzazione

Possono richiedere l'accreditamento per *autorizzazione* i soggetti costituiti da almeno sei mesi che prevedono nell'oggetto sociale l'attività di formazione.

- La sede degli enti che richiedono l'Accreditamento per Autorizzazione deve essere costituita da almeno 1 aula informatica di 20mq, 1 aula didattica di almeno 16mq e 30 mq per gli spazi di governo.
- Gli accreditati per Autorizzazione non possono usufruire di finanziamento pubblico.
- Gli enti senza scopo di lucro che richiedono l'accreditamento per l'Autorizzazione non sono tenuti a presentare i requisiti della tabella B.

Selezionare il tasto «richiedi accreditamento» sarà possibile creare una richiesta

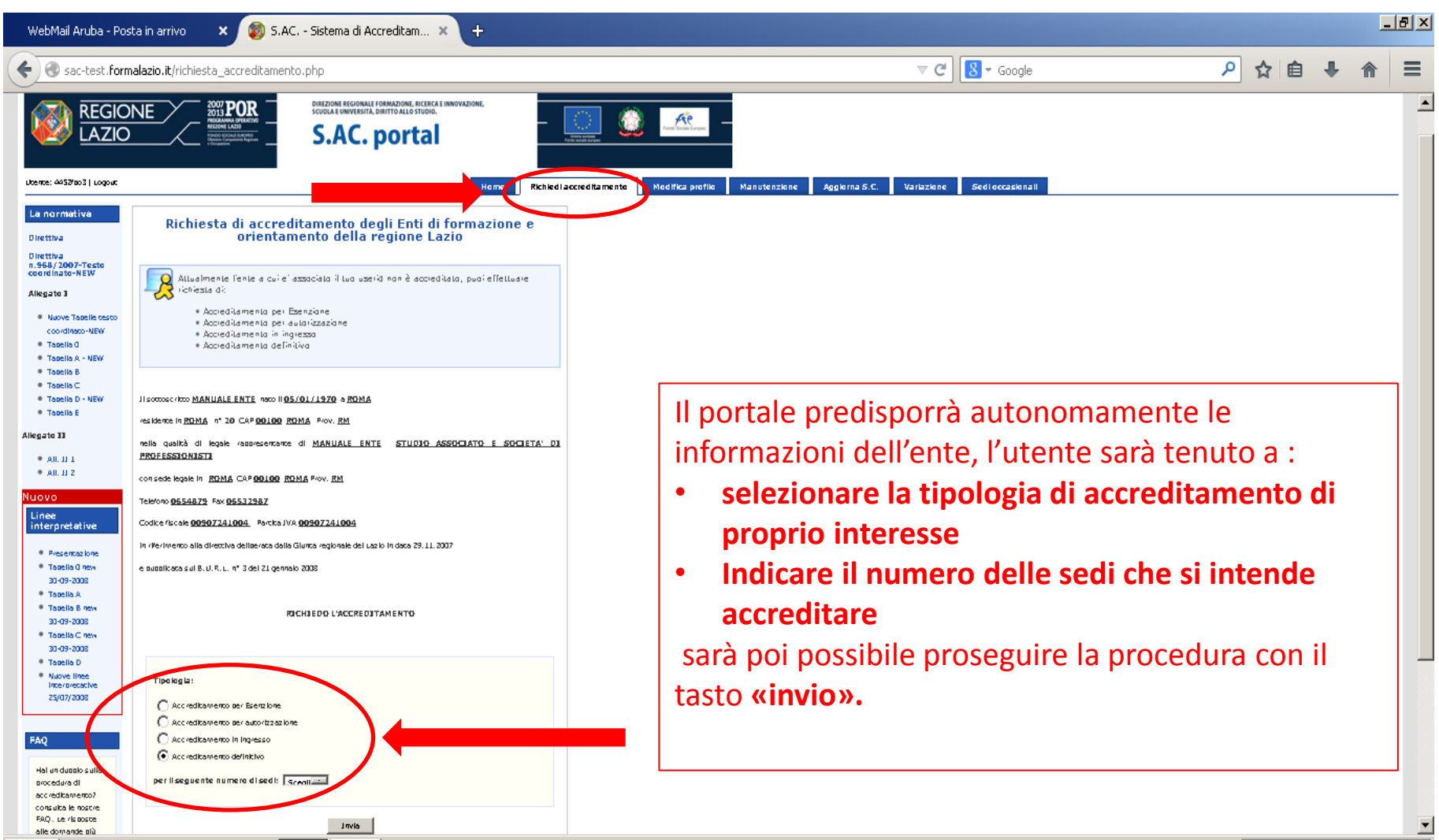

#### Compilare tutti i campi della scheda

| WebMail Aruba - Posta i                                                                                                    | in arrivo 🔹 🗙 🔯 S.AC Sistema di Accred                                                                                                    | itam × +                                                                                                    |                                                                         | <u>_8×</u>  |
|----------------------------------------------------------------------------------------------------|----------------------------------------------------------------------------------------------------|----------------------------------------------------------------------------------------------------|-------------------------------------------------------------------------|-------------|
| 🗲 🛞 sac-test.formala                                                                                                    | zio.it/richiesta_accreditamento_sede.php?idrichies                                                                                                    | ta=863&idsede=1093                                                                                                    | ⊽ C Soogle                                                              | ▶ ☆ 自 ♣ 斋 ☰ |
|                                                                                                    | DNE<br>2007 POR<br>2013 POR<br>2013 POR<br>2014 POR<br>2014 POR<br>2 | iterionale formazione, Bicerca e Innovazione,<br>NVERSITA DIRITTO ALLO STUDIO.                                                                                                    |                                                                         |             |
| Utente: 4452[ba]   Lagaut                                                                                                    |                                                                                                    | Home Richiedi accreditamento /                                                                                                    | Nodifica profilo Manutenzione Aggiorna S.C. Variazione Sedi occasionali |             |
| La normativa<br>Direttiva<br>n.966/2007-Testo<br>coordinato-NEW<br>Allegato I                                                                                                    | Prima di inviare la documentazio<br>necessario inserire i dati anagrafi<br>l'accreditamento. Inserisci i dati o<br>"Conferma anagrafica sede", spo<br>navigatore quì sotto, e poi dicca<br>sedi e vai avanti >>".                                                                                                    | ne richiesta per l'accreditamento, è<br>ci delle sedi per le quali stai chiedesto<br>li ogni sede conferne de Con il tasto<br>stati tra una chie e l'altra con il<br>sul tasto conferma le anagrafiche delle |                                                                         |             |
| Nuove Tabelle testa                                                                                                    |                                                                                                    | 🛛 Annulla la richiesta                                                                                                    |                                                                         |             |
| Tabella D                                                                                                    | Sede n°1                                                                                                    | Aggiungi nuova sede                                                                                                    | Indirizzo sede                                                          |             |
| <ul> <li>Tabelia B</li> <li>Tabelia B</li> <li>Tabelia C</li> <li>Tabelia C</li> <li>Tabelia C - NEW</li> <li>Tabelia C - NEW</li> <li>Allegato II</li> <li>All. ([1]</li> <li>All. ([2]</li> <li>Nuovo</li> <li>Linee<br/>interpretative</li> <li>Presentazione</li> <li>Tabelia D new<br/>JD-09-2008</li> <li>Tabelia A</li> <li>Tabelia C new<br/>JD-09-2008</li> <li>Tabelia C new<br/>JD-09-2008</li> <li>Tabelia D new</li> <li>D-09-2008</li> <li>Tabelia C new</li> <li>JD-09-2008</li> <li>Tabelia D</li> </ul> | Indivizza :<br>Prav.:<br>Selezianare una pravincia IN<br>Telefona: Fax:<br>E-mail:<br>Tipologia sede:<br>Privata<br>Finibito: All'interno della formazz<br>ordersionale<br>Pormazione Design formazione Suberione                                                                                                    | Elimina questa sede                                                                                                    | Indicare gli<br>Macrotinologie d                                        | Ambiti e le |
| <ul> <li>Nuave linee<br/>interpretative<br/>25/07/2008</li> </ul>                                                                                                    | Formazione Continua                                                                                                    |                                                                                                    |                                                                         |             |

#### Selezionare i codici Isfol- Orfeo di proprio interesse

| WebMail Aruba - Posta in arrivo 🗙 🔯 S.AC Sistema di Accreditam 🗙 🕂                                                                                                    |                            |               |   | - 8 | × |
|----------------------------------------------------------------------------------------------------|----------------------------|---------------|---|-----|---|
| 🔶 🕲 sac-test. formalazio. it/richiesta_accreditamento_sede.php?idrichiesta=8638idsede=1093 🔍 😋 😫 ~ Google 👂 🗲                                                                                                    | 1 أ                        | ÷             | Â | Ξ   |   |
| FAQ       Subsettori economici della classificazione ISFOL-Orfeo       Codici CEDEFOP         Ini in dubbio salla procedura di accestificazione ISFOL-Orfeo       Codici CEDEFOP         1.       Seegli SubSettore       Image: Seegli SubSettore         2.       Seegli SubSettore       Image: Seegli SubSettore         3.       Seegli SubSettore       Image: Seegli SubSettore         4.       Seegli SubSettore       Image: Seegli SubSettore         7.       Seegli SubSettore       Image: Seegli SubSettore         9.       Seegli SubSettore       Image: Seegli SubSettore         10.       Seegli SubSettore       Image: Seegli SubSettore         12.       Seegli SubSettore       Image: Seegli SubSettore         13.       Seegli SubSettore       Image: Seegli SubSettore         14.       Seegli SubSettore       Image: Seegli SubSettore       Image: Seegli SubSettore         13.       Seegli SubSettore       Image: Seegli SubSettore       Image: Seegli SubSettore       Image: Seegli SubSettore         13.       Seegli SubSettore       Image: Seegli SubSettore       Image: Seegli SubSettore       Image: Seegli SubSettore       Image: Seegli SubSettore         15.       Seegli SubSettore       Image: Seegli SubSettore | odio<br>bito<br>sed<br>nto | ci<br>D<br>Je |   |     |   |

#### Se di proprio interesse è possibile richiedere l'accreditamento per 1 o più tipologie di

#### **Utenze Speciali**

| WebMail Aruba - Posta in arrivo 🛛 🗙 🚳 S.AC Sistema di Accreditam 🗙 🕂                               |                                                                      |                                                                                       |                                | -  | . <u>ð ×</u> |
|----------------------------------------------------------------------------------------------------|----------------------------------------------------------------------|---------------------------------------------------------------------------------------|--------------------------------|----|--------------|
| Sac-test.formalazio.it/richiesta_accreditamento_sede.php?idrichiesta=863&idsede=1093               | ▼ C 8 + Go                                                           | ogle 🔎                                                                                | ☆ 🖻 🖣                          | ⋒  | ≡            |
| Utenze speciali                                                                                    |                                                                      |                                                                                       |                                |    |              |
| 🗖 Disabili fisici, psichici e sensoriali                                                           |                                                                      |                                                                                       |                                |    |              |
| 🗖 Detenuti ed ex-detenuti                                                                          |                                                                      |                                                                                       |                                |    |              |
| 🗌 Minori a rischio e minori in ristrettezza                                                        | Una volta ve                                                         | rificata la corrette                                                                  | ezza dell                      | e  | 7            |
| □ Tossicodipendenti ed ex-tossicodipendenti, alcoolisti ed ex-alcoolisti                           | informazioni rese nella scheda<br>procedere confermando con il tasto |                                                                                       |                                |    |              |
| 🗖 Immigrati                                                                                        |                                                                      |                                                                                       | l tasto                        |    |              |
| 🗖 Nomadi                                                                                           | «conferma a                                                          | nagrafica sede»                                                                       |                                |    |              |
| $\Box$ Soggetti vittime dello sfruttamento della prostituzione e della tratta di esse $\Box$ umani | ,                                                                    |                                                                                       |                                |    |              |
| □ Tutti i soggetti individuati dalla normativa regionale e comunitaria comusoggi<br>svantaggiati   | etti Nel cas<br>accredi<br>stessa<br>«aggiu                          | o in cui l'ente inte<br>itare più di una se<br>richiesta seleziona<br>ngi nuova sede» | enda<br>de nella<br>are il tas | to |              |
| Reset Conferma anagrafica sede                                                                     | <mark>Aggiungi nuova sede</mark><br>Elimina questa sede              |                                                                                       |                                |    |              |
|                                                                                                    |                                                                      |                                                                                       |                                |    | -            |

• Ambiti è possibile registrare la propria attività ad uno dei 2 ambiti previsti (Formazione professionale e Orientamento) o selezionarli entrambi.

#### • Macrotipologie:

- Formazione Continua: comprende la formazione destinata a soggetti occupati, in cassa Integrazione Guadagni e Mobilità, a disoccupati e ad adulti per i quali la formazione è propedeutica all'occupazione, nonché la formazione esterna all'impresa per gli apprendisti di cui all'art. 49 del Dlgs 276/2003.
- Formazione superiore: comprende la formazione post-obbligatoria, l'Istruzione e Formazione Tecnica Superiore, l'alta formazione relativa agli interventi all'interno e/o successivi ai cicli universitari e la formazione esterna all'impresa, per gli apprendisti di cui all'art. 50 del Dlgs. 276/2003
- **Obbligo formativo:** comprende i servizi di formazione volti all'assolvimento del diritto-dovere all'istruzione e formazione o fino al conseguimento di una qualifica professionale ed i percorsi di formazione esterna all'impresa per l'apprendistato svolto tra i 16 e i 18 anni di età. Si ricorda che per richiedere l'Obbligo Formativo è necessario che il soggetto sia una realtà senza scopo di lucro e che nella statuto sia palesata nell'oggetto sociale l'attività di formazione per la fascia di età prevista.

Una volta confermate le anagrafiche di tutte le sedi, è possibile continuare il processo di richiesta di accreditamento.

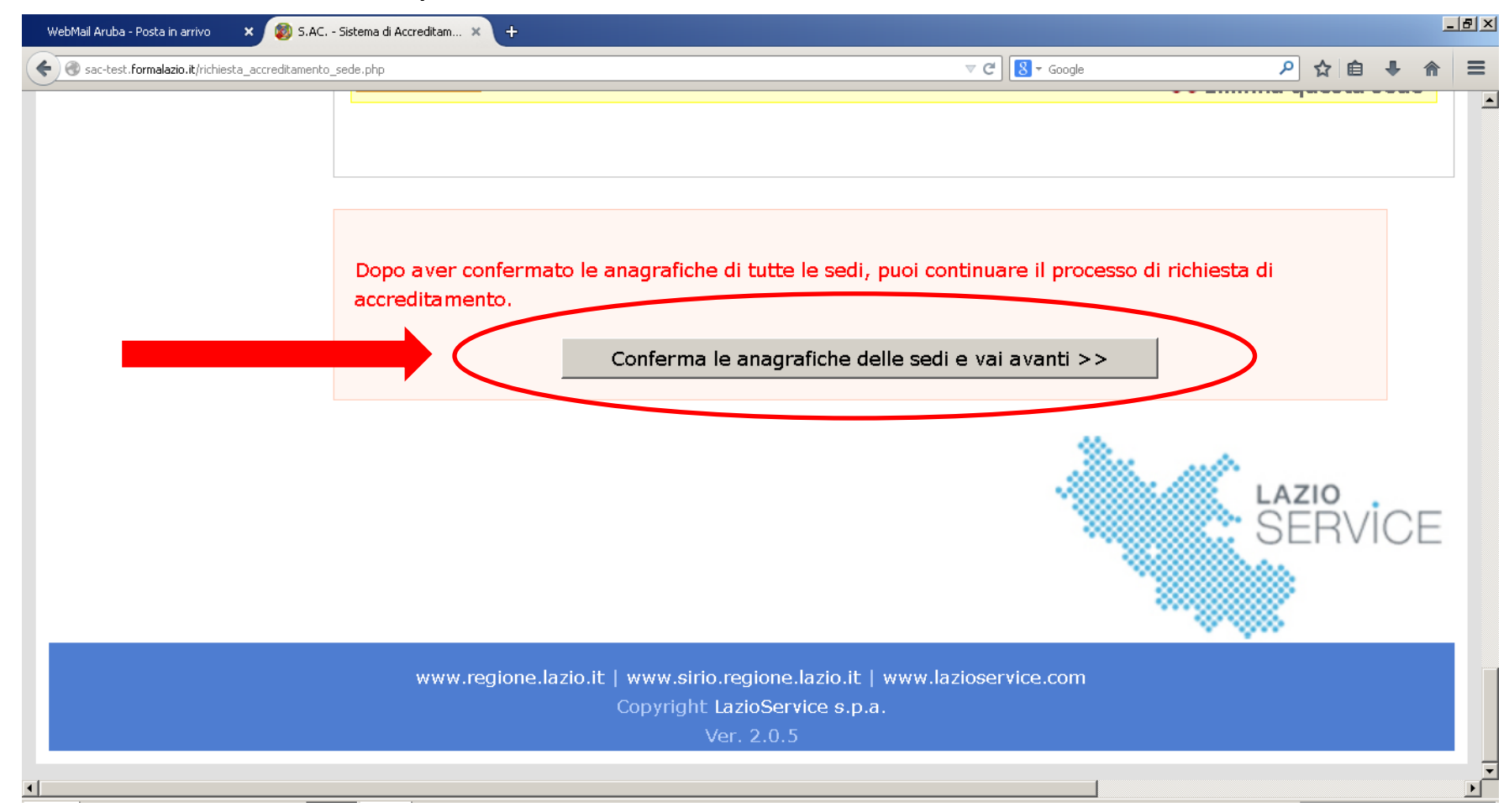

#### **Accreditamento Definitivo**

Verrete indirizzati nella pagina dedicata al caricamento dei documenti riferiti all'ente (Tab 0, B, E)

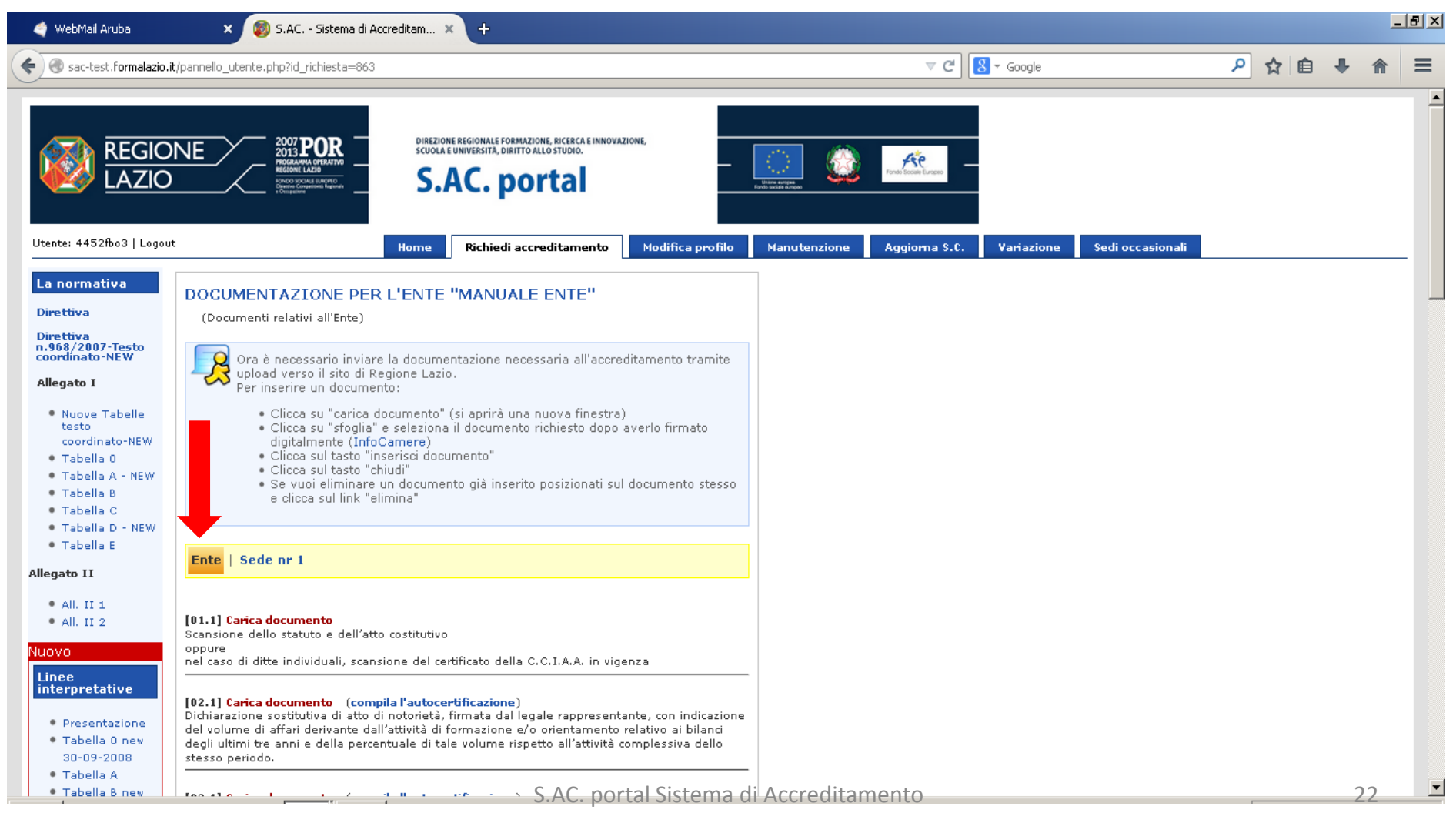

## Caricare tutta la documentazione richiesta dal tasto «Carica documento» presente di fianco ad ogni requisito

| 🇳 WebMail Aruba                                                                                                    | 🗙 🔞 S.AC Sistema di Accreditam 🗙 🕂                                                                                                    | _8X                                                                                                    |
|----------------------------------------------------------------------------------------------------|----------------------------------------------------------------------------------------------------|----------------------------------------------------------------------------------------------------|
| < 🕙 sac-test.formalazio.it/pannel                                                                                                    | lo_utente.php?id_richiesta=863                                                                                                    | ▼ C S + Google 🔎 🏠 自 🖡 🏫 🚍                                                                                                    |
| <ul> <li>Tabella D - NEW</li> <li>Tabella E</li> </ul>                                                                                                    |                                                                                                    |                                                                                                    |
| Allegato II                                                                                                    | Ente   Sede nr 1                                                                                                    | Per caricare un documento selezionare «carica                                                                                                    |
| All. II 1     All. II 2                                                                                                    | [04.1] Carica documento<br>Scassione dello statuto e dell'atto costitutivo                                                                                                    | documento», il portale accetta esclusivamente<br>documentazione con l'estensione .Pdf.P7m                                                                                                    |
| Linee                                                                                                    | oppure<br>nel caso di ditte individuali, scansione del certificato della C.C.I.A<br>                                                                                                    | A. in vigenza                                                                                                    |
| <ul> <li>Presentazione</li> <li>Tabella 0 new<br/>30-09-2008</li> <li>Tabella A</li> <li>Tabella B new<br/>30-09-2008</li> <li>Tabella C new<br/>30-09-2008</li> <li>Tabella C new<br/>30-09-2008</li> <li>Tabella D</li> <li>Nuove linee<br/>interpretative<br/>25/07/2008</li> </ul> | <ul> <li>[02.1] Carica documento (compila l'autocertificazione)<br/>Dichiarazione sostitutiva di atto di notorietà, firmata dal legale su<br/>affari derivante dall'attività di formazione c/o orientamento relativ<br/>percentuale di tale volume rispetto all'attività complessiva dello si<br/>[03.1] Carica documento (compila l'autocertificazione)<br/>Dichiarazione sostitutiva di atto di notorietà firmata dal legale rap<br/>costituzione dell'Ente e dichiarazione di non aver svolto attività fi<br/>Fondi pubblici nei 3 anni precedenti la data di presentazione della<br/>[04.1] Carica documento (compila l'autocertificazione)<br/>Dichiarazione sostitutiva di atto di notorietà, firmata dal legale rap<br/>costituzione dell'Ente e dichiarazione di non aver svolto attività fi<br/>Fondi pubblici nei 3 anni precedenti la data di presentazione della</li> </ul> | Per alcuni requisiti è necessario compilare le<br>autocertificazioni predisposte :<br>• Compilate<br>• Scaricate<br>• Firmate digitalmente (Pdf.P7m)<br>• Caricate per mezzo del tasto Carica<br>documento                                  |
| FAQ<br>Hai un dubbio sulla<br>procedura di<br>accreditamento?<br>consulta le nostre<br>FAQ. Le risposte                                                                                                    | realizzato attivita formative e/o di orientamento usurruendo di fin<br>triennio antecedente la data di presentazione della domanda di a<br>Oppure<br>dichiarazione sostitutiva di atto di notorietà, firmata dal legale ra<br>con il quale ha realizzato in ATI attività formative e/o di orientam<br>presentazione della domanda di accreditamento.<br>Oppure<br>Dichiarazione sostitutiva di atto di notorietà, firmata dal legale ra<br>costituzione dell'Ente e gli Enti , accreditati con la precedente no<br>costituzione.                                                                                                    | anziamenti e/o cominanziamenti pubblici nei<br>ocreditamento.<br>ppresentante, che indichi l'Ente accreditato<br>rento nel triennio antecedente la data di<br>opresentante, che indichi la data di<br>ormativa, che hanno concorso alla sua |

Una volta caricati tutti i documenti cliccare il tasto «sede nr 1» e procedere al caricamento dell'ulteriore documentazione (Tab. A,C,D)

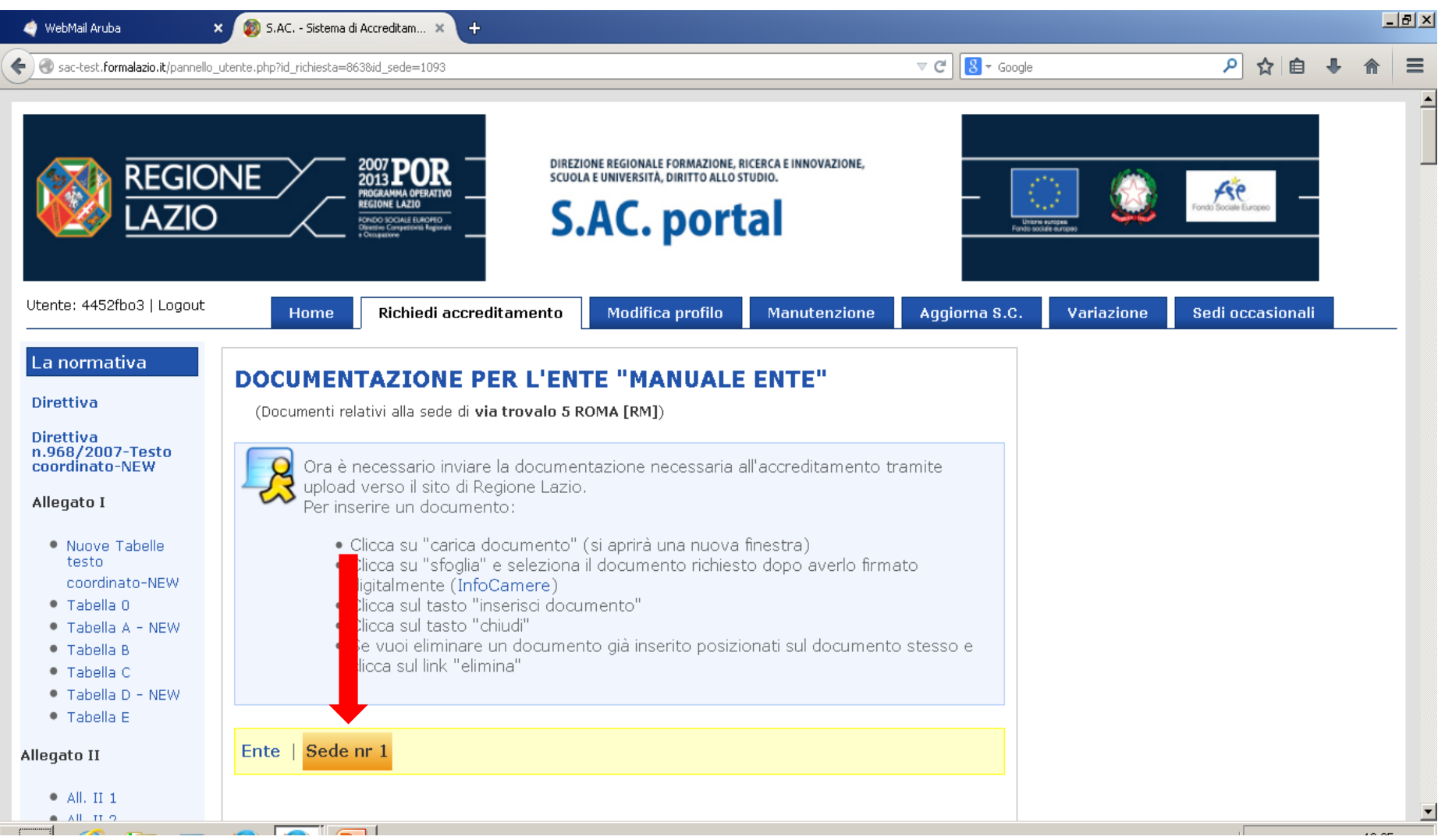

E' possibile lasciare la richiesta in sospeso. Al Log-in successivo sarà possibile continuare nel caricamento dei documenti o procedere con l'eliminazione della richiesta.

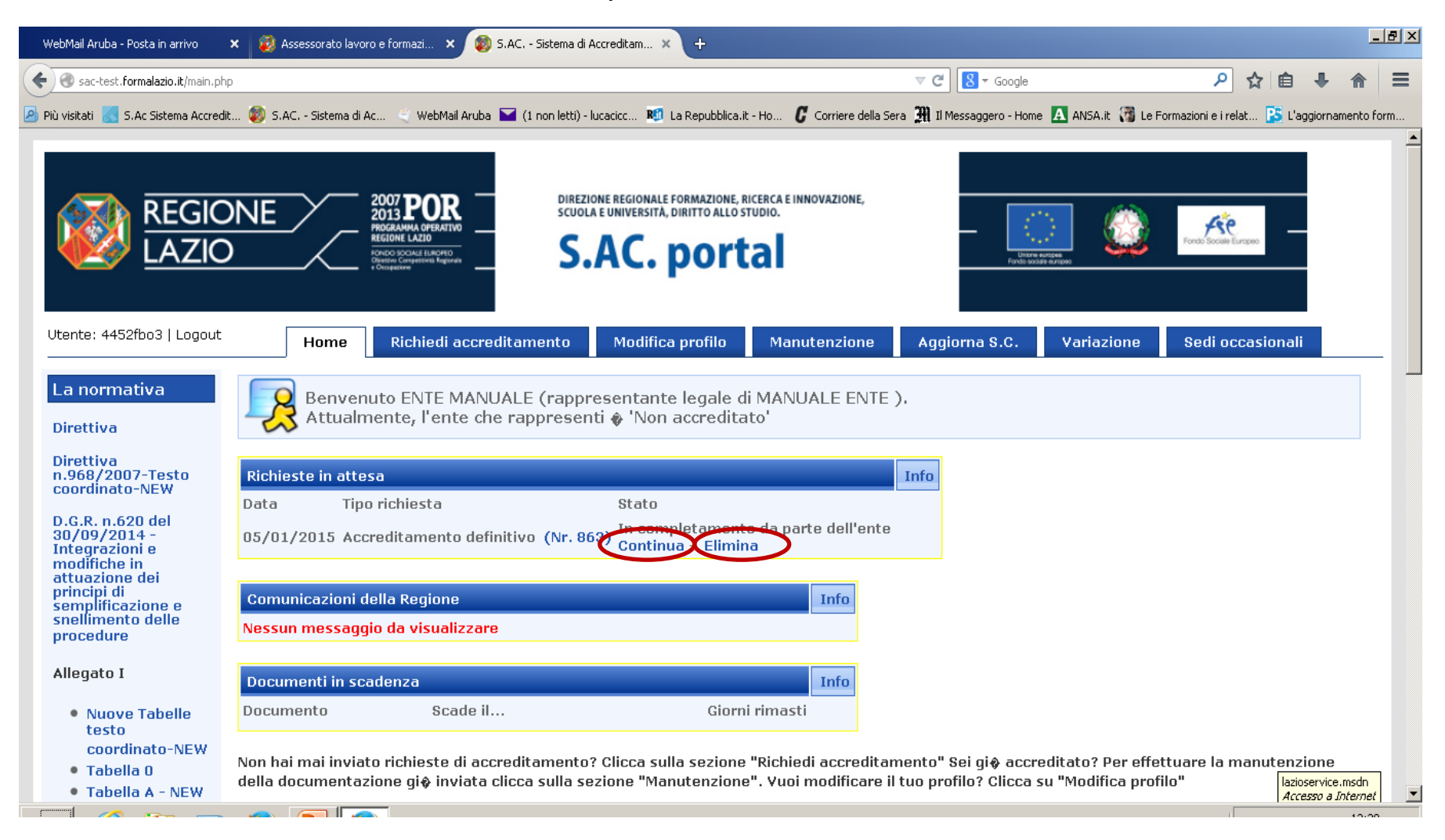

## Nella corretta procedura di caricamento dei file, i documenti relativi passeranno dal colore rosso al colore verde.

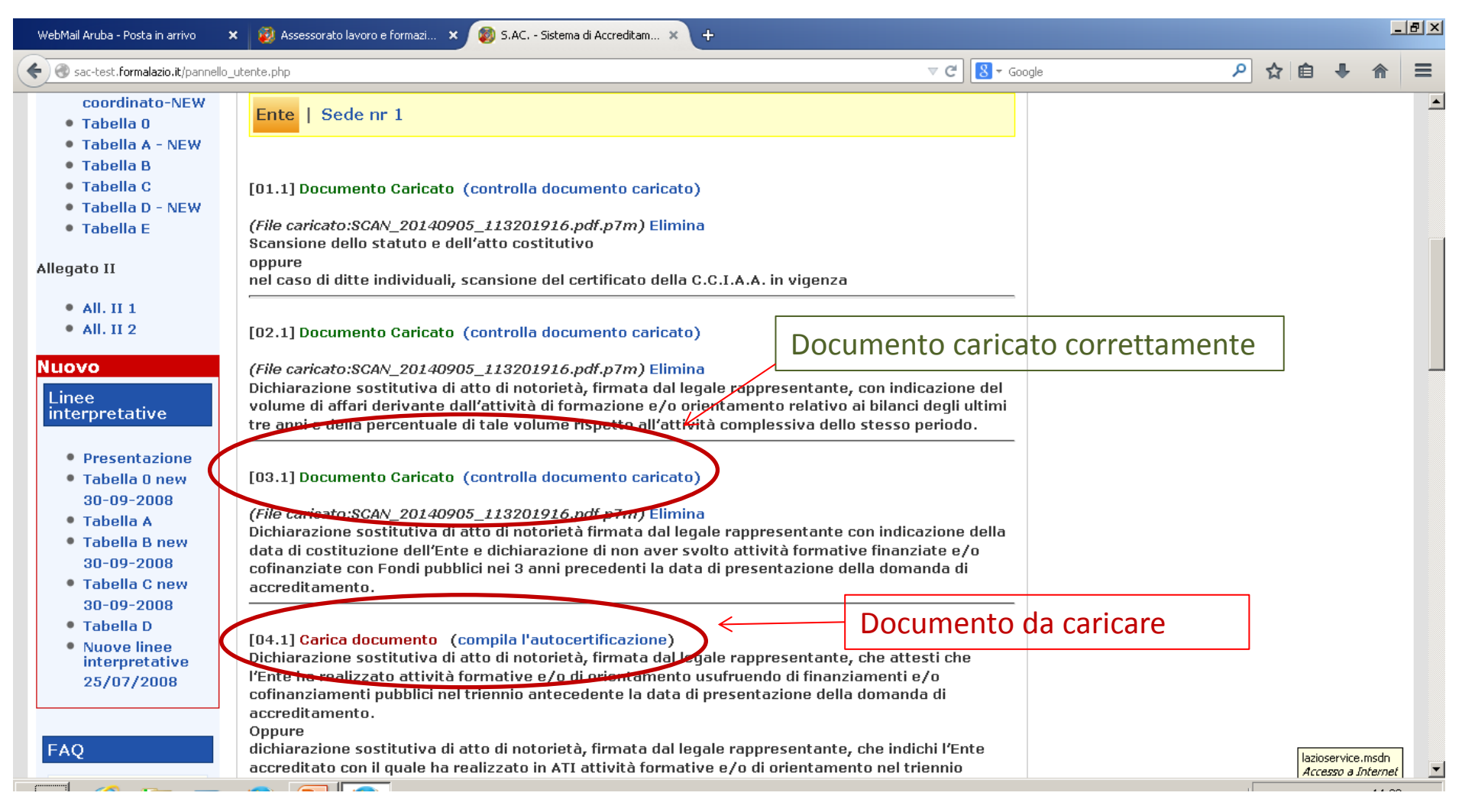

Cliccare «carica documento» nella finestra ci sarà la descrizione del requisito.

Cliccare «sfoglia» e caricare il file desiderato (firmato digitalmente).

Con il tasto «inserisci documento» il file verrà caricato nella richiesta di accreditamento.

| 🕽 S.AC Sistema di Accreditamento per la formazione - Regione Lazio - Mozilla Firefox 📃 🔲 🗙                                                                                                    |
|----------------------------------------------------------------------------------------------------|
| 🕙 sac-test.formalazio.it/popup_caricamento.php?idrichiestadocumento=27188&iddocumento=136                                                                                                    |
| <b>[C3.1]</b><br>Dichiarazione sostitutiva di atto di notorietà in cui il soggetto si impegna a inviare le informazioni<br>richieste dalla Regione Lazio relative alle attività finanziate/riconosciute secondo i tempi e le<br>modalità indicate.                                                                                                    |
| Attenzione: Questo tipo di documento, DEVE essere presentato in autocertificazione con il modello<br>ufficiale adottato da Regione Lazio.<br>Devi accedere alla funzionalita' apposita che permette di generare automaticamente il file PDF da<br>inviare come documento. Per accedere a questa funzionalita' per questo documento (C3.1) clicca<br>qui |
| Attenzione: per una corretta visualizzazione dei documenti il sistema accetta solo files con<br>estensione .pdf e .jpg (o .jpeg) firmati digitalmente.<br>La dimensione massima consentita e' di 32Mb<br>Sfoglia Nessun file selezionato.                                                                                                    |
| Inserisci Documento                                                                                                    |

Per la creazione del documento di Autocertificazione cliccare il tasto «compila l'autocertificazione», si genererà un documento riportante i dati del proprio ente e le dichiarazioni riferite al requisito.

L'utente a seconda del requisito sarà tenuto a compilare o semplicemente a generare il file cliccando il tasto «Genera il documento[...]»

| 🧕 🕼 Assessorato lavoro e formazi 🗴 📓 S.AC Sistema di Accreditam 🗴 🔞 http://sac-tes68idsede=1093 🗴 WebMail Aruba - Posta in arrivo 🛛 🗴                                                                                                    | +                                                                     |  |  |  |  |
|----------------------------------------------------------------------------------------------------|-----------------------------------------------------------------------|--|--|--|--|
| Sac-test.formalazio.it/auto_doc_fill.php?id=136&idsede=1093                                                                                                    | マ C 🗧 Google P 👌 自 🖡 🎓 🗧                                              |  |  |  |  |
| Creazione del documento di Autocertificazione [C3.1]                                                                                                    |                                                                       |  |  |  |  |
| Compilare i campi necessari, se presenti, e poi cliccare su "Genera documento".<br>Successivamente apparirà una finestra per il download del file PDF generato.<br>Salvare il file sul proprio computer, firmarlo digitalmente e caricarlo sul sistema tramite il tasto "sfoglia". | Come si genera<br>un documento?                                       |  |  |  |  |
| Genera il documento [C3.1] Annulla                                                                                                    |                                                                       |  |  |  |  |
| DICHIARAZIONE SOSTITUTIVA DI ATTO DI N                                                                                                    | OTORIETA'                                                             |  |  |  |  |
| (art.47, DPR 28 dicembre 2000, n.445)                                                                                                    |                                                                       |  |  |  |  |
| lo sottoscritto: MANUALE ENTE Per generare il documento è possibile                                                                                                    |                                                                       |  |  |  |  |
| Nato/a a: ROMA<br>ii: 05/01/1970 utilizzare uno dei 2 tasti                                                                                                    |                                                                       |  |  |  |  |
| In qualità di legale rappresentante di: MANUALE ENTE                                                                                                    |                                                                       |  |  |  |  |
| con sede legale in: ROMA - ROMA [RM] (Cod. fisc. 00907241004 , P.iva 00907241004)                                                                                                    |                                                                       |  |  |  |  |
| DICHIARO                                                                                                    |                                                                       |  |  |  |  |
| sotto la mia responsabilità, a conoscenza delle sanzioni penali previste dall'art. 76 del DPR 28/12/2000 n.445 in caso di dichiarazioni non veritiere, falsità negli atti ed uso di atti falsi.                                                                                    |                                                                       |  |  |  |  |
| -di impegnarmi ad inviare le informazioni richieste dalla Regione Lazio relative alle attività finanziate/riconosciute secondo i tempi e le modalità indicati dalle disposizioni vigenti.                                                                                          |                                                                       |  |  |  |  |
| -di essere a conoscenza della decadenza della condizione di accreditamento derivante dall'accertamento delle eventuali<br>28/12/2000 n. 445, dei benefici eventualmente ottenuti.                                                                                                  | non conformità, nonché della decadenza, ai sensi dell'art. 75 del DPR |  |  |  |  |
| V V                                                                                                    |                                                                       |  |  |  |  |
| Genera il documento [C3.1] Annulla                                                                                                    |                                                                       |  |  |  |  |

Una volta caricato il file è possibile controllarlo, cliccare tasto «controlla documento» o eliminarlo cliccare il tasto « Elimina»

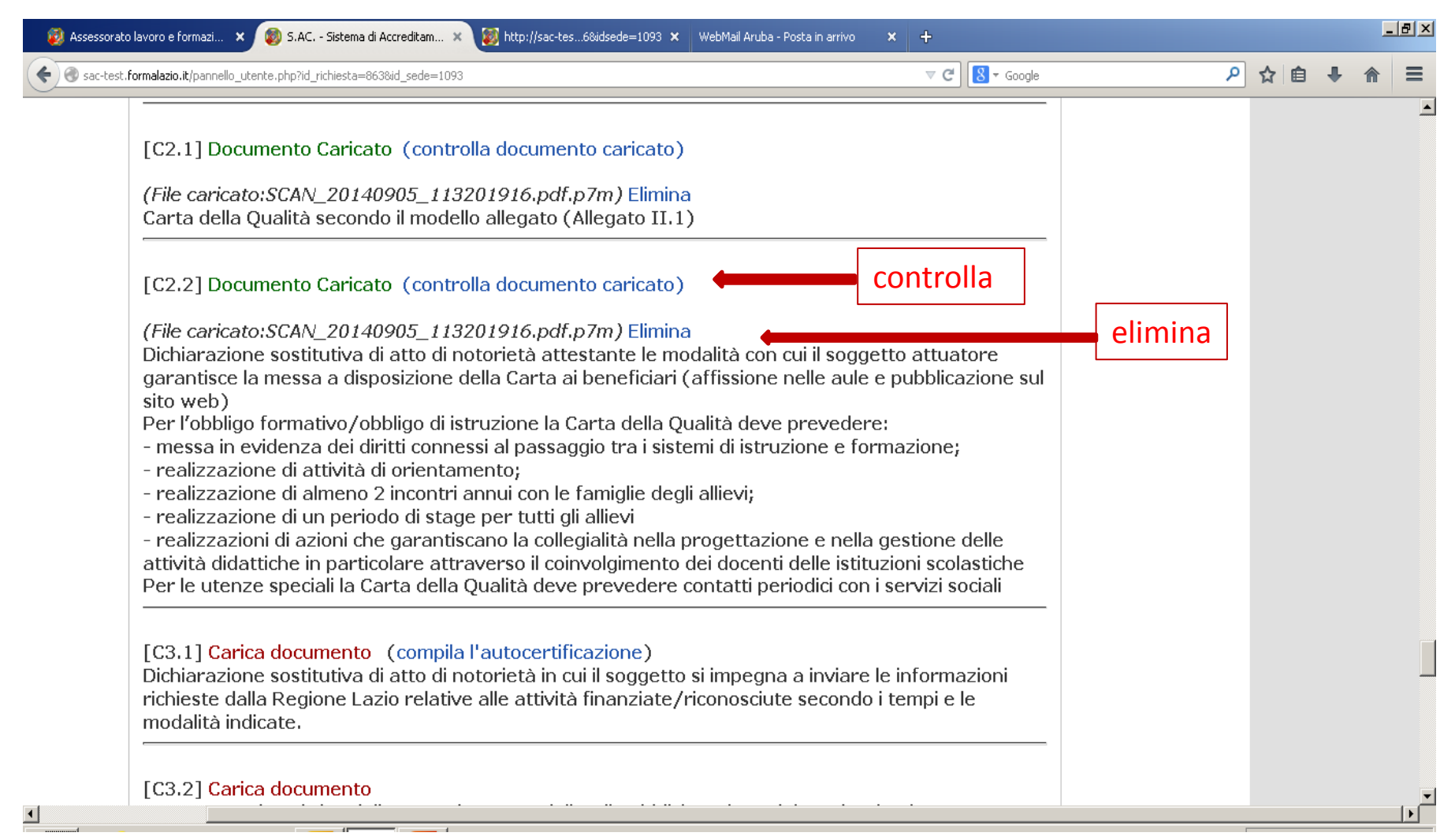

Una volta caricata tutta la documentazione è possibile inviare la richiesta di accreditamento cliccando il tasto «Conferma tutta la documentazione»

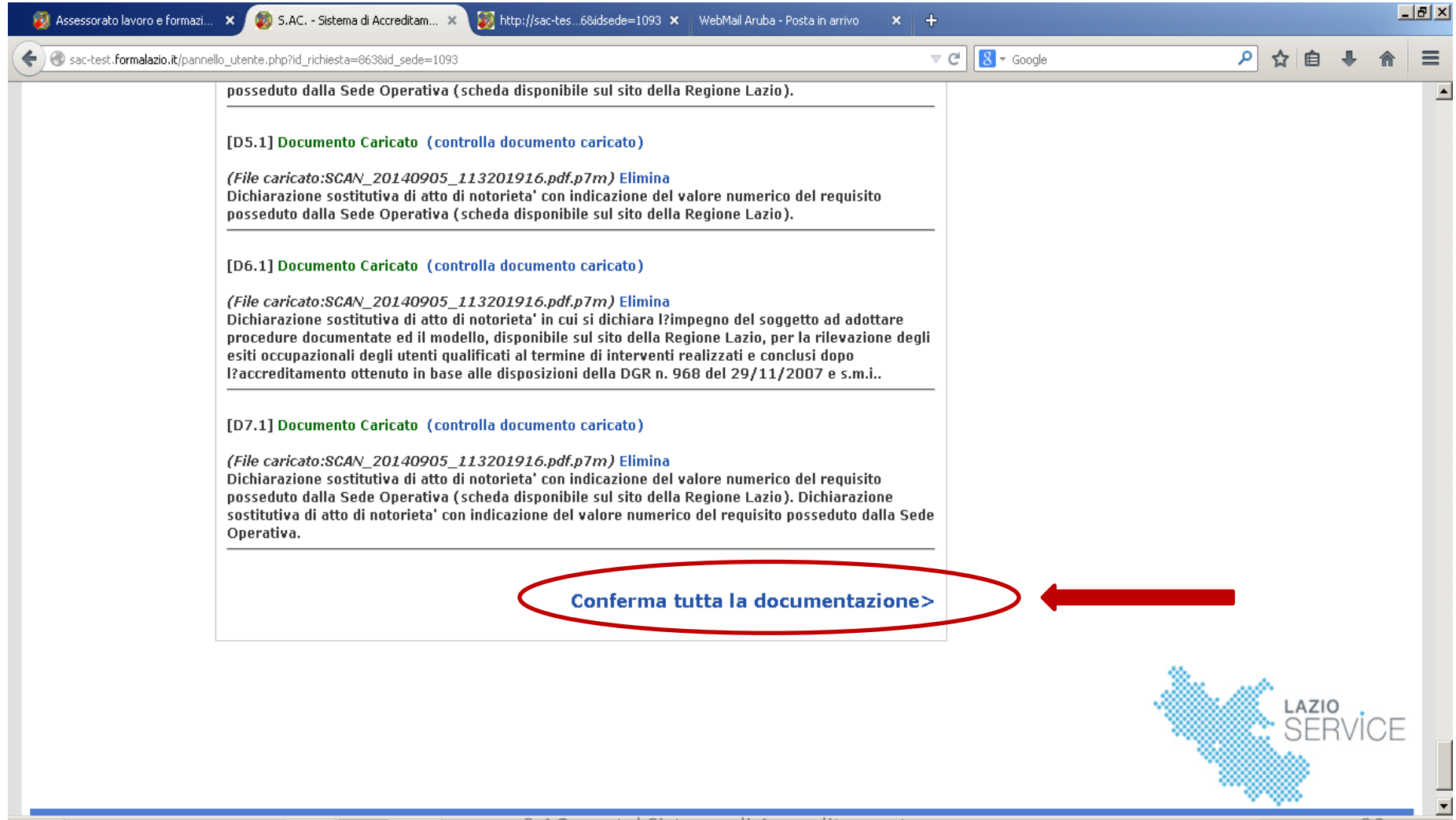

IT

🔺 🕩 🛍 🛈

03/02/2015

## Se la documentazione sarà stata caricata correttamente apparirà la seguente comunicazione

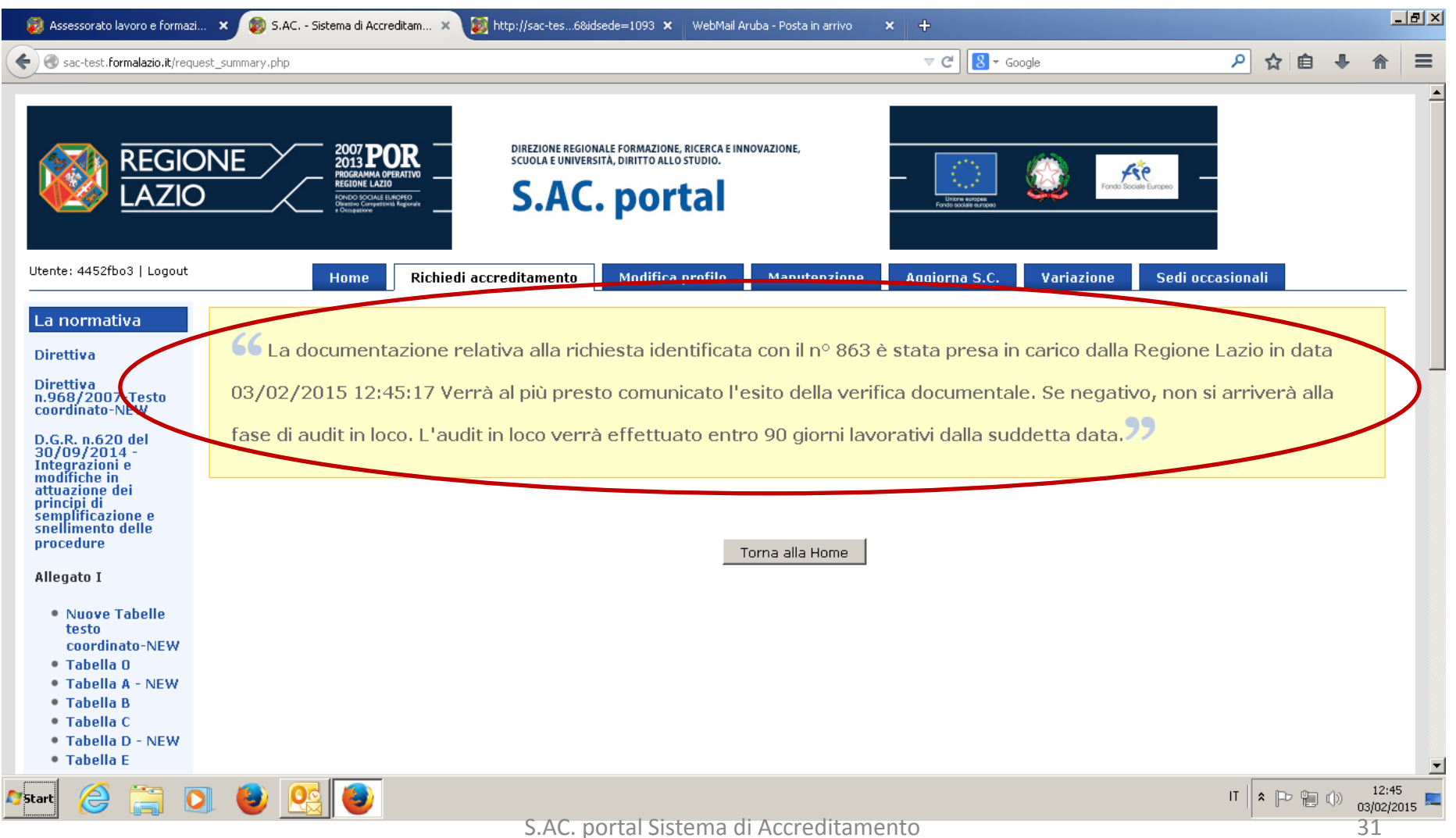

## Il S.ac.Portal comunicherà alla mail indicata in fase di registrazione la regolare presa in carico dell'istruttoria

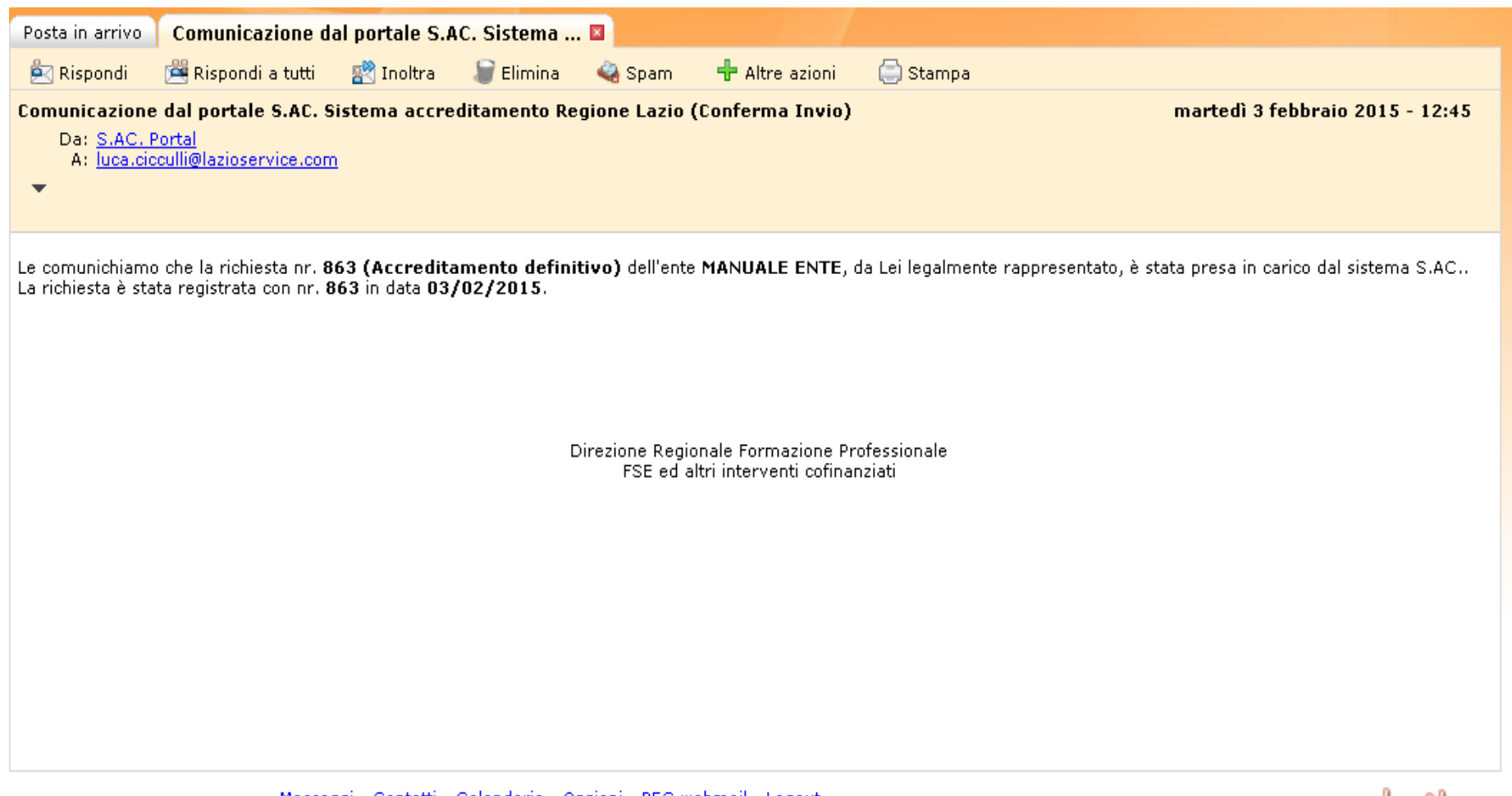

<u>Messaqqi</u> - <u>Contatti</u> - <u>Calendario</u> - <u>Opzioni</u> - <u>PEC webmail</u> - <u>Loqout</u> Copyright © 2014 - Aruba S.p.A. - tutti i diritti riservati

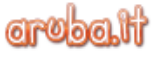

IT 🛛 🖈

S.AC. portal Sistema di Accreditamento